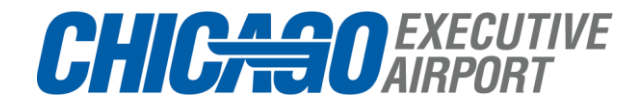

## **Bluetooth Access Credential Instructions Setup**

 You will receive an email from <u>notifications@wirelesscredentials.com (Wireless Credentials)</u> with the subject line "Access Your Mobile Credential" when your credential is issued by the Airport.

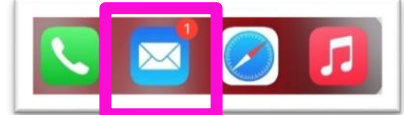

2) Using your mobile device, open the email from notifications@wirelesscredentials.com

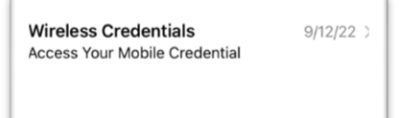

3) Click <u>'Complete Account Setup'</u> button below to install the ICT Protege Mobile App using your Mobile Device.

- 4) If the link does not work, you can also download the App via clicking one of the links below.
  - a. <u>Protege Mobile on the App Store (apple.com)</u>
  - b. Protege Mobile Apps on Google Play

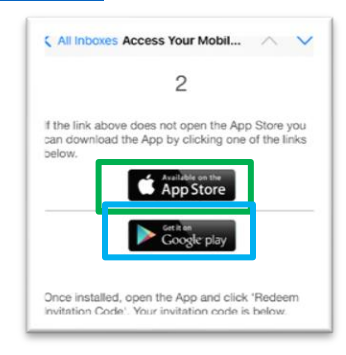

5) Once the App is installed, click 'Redeem Invitation Code'. Your invitation code will be listed in your email from notifications@wirelesscredentials.com.

|            | Protege Mobile                                                                               |
|------------|----------------------------------------------------------------------------------------------|
| Enter your | existing a count details here, or press 'create new account' be ow to create an account now. |
| Userr      | ame                                                                                          |
| Passv      | vord<br>Forgot your password?                                                                |
| Г          | Redeem invitation code                                                                       |
|            | Create new account                                                                           |

- 6) Enter your "Invitation Code" from the email you received.
  - a. Next enter a "Password" of your choosing
  - b. Retype your chosen password in the "Confirm Password Field".
    - c. Lastly, please acknowledge the "I accept the terms and privacy policy" selection.

|                              | Protege Mobile                                                                                                |
|------------------------------|----------------------------------------------------------------------------------------------------|
| <li>In</li>                  | vitation Code                                                                                                 |
| <table-cell> Pa</table-cell> | assword                                                                                                    |
| Ca                           | onfirm Password                                                                                               |
| Pleas<br>terms               | e confirm that you have read and accepted our of use and privacy policy.                                      |
| Your pyour a                 | ersonal details will only be used to administer<br>count and to provide the services you have<br>red from us. |
| 2                            | I accept the terms and privacy policy                                                                         |
|                              |                                                                                                    |

7) Enter a new PIN number of your choosing then Verify (re-enter) the PIN number of your choosing.

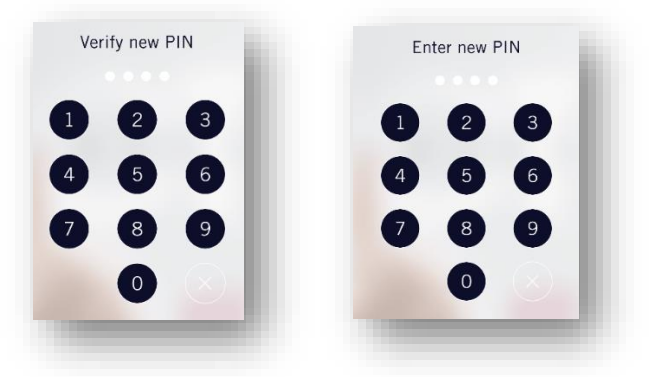

8) Select how often you would like to enter the PIN for this app (This is your choice), then click Done

| Account Settings                                 | Done            |
|--------------------------------------------------|-----------------|
| III Require PIN                                  | Always -        |
| Select how often you would like to ent this app. | ter the PIN for |

9) Select "Don't Allow" or "Allow Notifications" (if using iOS), this is your choice.

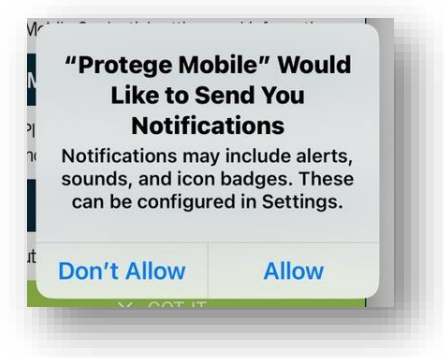

10) Your New Mobile Credential is now available, select "OK"

|         |                                         | 1 110 11                                      | -         |
|---------|-----------------------------------------|-----------------------------------------------|-----------|
|         | New Mob                                 | le Credential                                 | ~е,<br>84 |
| 1<br>10 | You have a new mo<br>Imperial Surveilla | nie credential available.<br>nce, Inc (60422; |           |
|         |                                         | ОК                                            |           |
| ut from | n your mobile app                       | p account                                     | [ ₹       |

| 11) Select <mark>"GOT IT"</mark> |                                                                                                    |
|----------------------------------|----------------------------------------------------------------------------------------------------|
| × 1                              |                                                                                                    |
|                                  | Mobile Credentials                                                                                                    |
|                                  | Click to access the Menu                                                                                                    |
|                                  | 🏟 Account Settings                                                                                                    |
|                                  | You can reset your PIN code and/or change your<br>PIN code frequency - how often you want to be<br>prompted to enter your PIN |
|                                  | Mobile Credential Settings                                                                                                    |
|                                  | Your Mobile Credential settings and information                                                                               |
|                                  | 🟦 My Places                                                                                                    |
|                                  | And Places(Controllers) to access your Doors/Areas<br>and Neore                                                               |
|                                  | ⇒ Logeut                                                                                                    |
|                                  | Logout from your mobile app account                                                                                           |
|                                  | × GOT IT                                                                                                    |
|                                  | Bluetooth proximity                                                                                                    |
|                                  | Near F                                                                                                    |
|                                  |                                                                                                    |

12) You credential is now activated. Your screen should look like the below.

| E Mobile         | Credentials            |
|------------------|------------------------|
|                  |                        |
|                  |                        |
|                  |                        |
| Mobile           | Credentials            |
| company          | Imperial Surveillance, |
| redential        | 60421-                 |
|                  | 00421.                 |
| Proximity unlock | *                      |
| Shake to unlock  | 2                      |
|                  | •                      |
| Bluetoot         | th proximity           |
| Near             | - Far                  |
|                  | -                      |
|                  |                        |
|                  |                        |
| -                |                        |
|                  |                        |

## **USE INSTRUCTIONS**

1) Upon arriving at the gate servicing your permitted area you will find the black ICT branded keypads as shown below;

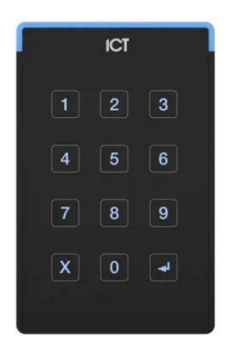

2) Make sure the ICT – ProtegeMobile application <u>is selected on your phone or at least</u> running in the background. <u>Your phone's **Bluetooth is also REQUIRED to be on** for this system to work.</u>

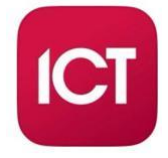

- 3) With the application running on your phone, touch the card reader with your phone to trigger the access control system.
  - a. The **GREEN** light on the keypad will illuminate if access is granted and the phone will vibrate signaling a valid entry.
  - b. A **RED** light on the keypad signals a denied entry.

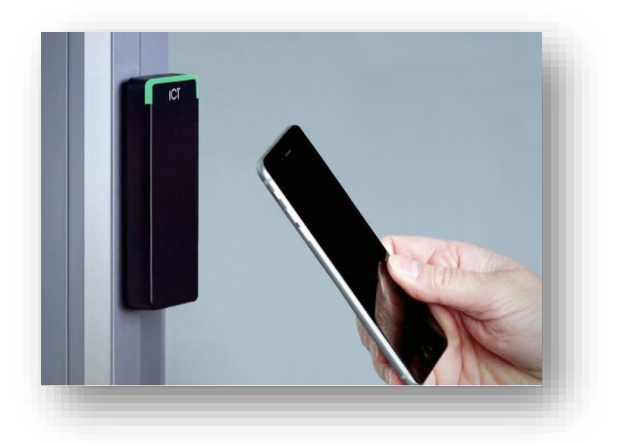

Any issues? Please contact PWK Airport Operations, ops@chiexec.com